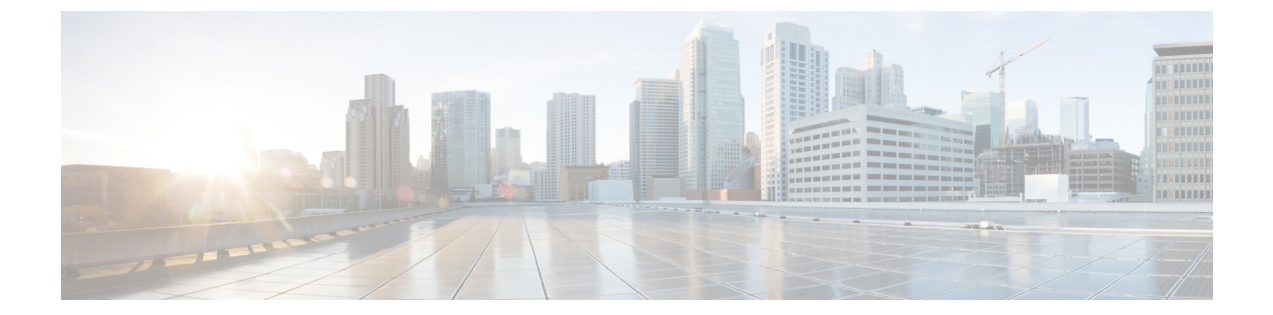

# ポリシーの設定

この章は、次の内容で構成されています。

- ・ ダイナミック vNIC 接続ポリシーの設定, 1 ページ
- SR-IOV のカスタム イーサネット アダプタ ポリシーの作成,5 ページ

## ダイナミック vNIC 接続ポリシーの設定

### ダイナミック vNIC 接続ポリシー

(注)

Hyper-V または KVM クラスタなどの SR-IOV トポロジでは、仮想関数(VF) はダイナミック vNIC の代わりになります。 VF は基本的にはダイナミック vNIC の制限付きバージョンであ り、VF のすべてのシステム通信と設定は、関連する物理的な機能(PF) によって実行されま す。

ダイナミック vNIC 接続ポリシーは、VM とダイナミック vNIC の間の接続を設定する方式を決定 します。 VM がインストール済みでダイナミック vNIC が設定された VIC アダプタを使用してい るサーバを含む Cisco UCS ドメインには、このポリシーが必要です。

#### イーサネット アダプタ ポリシー

各ダイナミック vNIC 接続ポリシーには、イーサネット アダプタ ポリシーが含まれており、ポリ シーを含むサービス プロファイルに関連付けられた任意のサーバに対して設定できる vNIC の数 を指定します。

Hyper-V では、Windows という名前の定義済みイーサネット アダプタ ポリシーを使用します。

サーバの移行

(注) ダイナミック vNIC が設定されているサーバを、VMotion またはその他の移行ツールを使用して移行すると、vNIC が使用するダイナミックインターフェイスで障害が発生し、によってその障害が通知されます。

サーバが復旧すると、はサーバに新しいダイナミック vNIC を割り当てます。ダイナミック vNIC 上のトラフィックを監視している場合、監視元を再設定する必要があります。

### ダイナミック vNIC 接続ポリシーの作成

ダイナミック vNIC 接続ポリシーを作成できます。

#### 手順

- ステップ1 [Navigation] ペインの [LAN] タブをクリックします。
- **ステップ2** [LAN] タブで、[LAN] > [Policies] を展開します。
- **ステップ3** ポリシーを作成する組織のノードを展開します。 システムにマルチテナント機能が備えられていない場合は、[root]ノードを展開します。
- **ステップ4** [Dynamic vNIC Connection Policies] ノードを右クリックし、[Create Dynamic vNIC Connection Policy] を選択します。
- **ステップ5** [Create Dynamic vNIC Connection Policy] ダイアログボックスで、次のフィールドに値を入力します。

| Name       | 説明                                                                                                    |
|------------|----------------------------------------------------------------------------------------------------|
| [名前] フィールド | ポリシーの名前。                                                                                                    |
|            | この名前には、1~16文字の英数字を使用できます。-(ハイ<br>フン)、_(アンダースコア)、:(コロン)、および.(ピリオ<br>ド)は使用できますが、それ以外の特殊文字とスペースは使用<br>できません。また、オブジェクトが保存された後で、この名前<br>を変更することはできません。                                                                                                    |
|            | <ul> <li>(注) 動的 vNIC 接続ポリシー名の値として「default」を指定しないでください。 Cisco UCS Manager は、         「default」を参照している空のポリシーを自動的に解決します。静的 vNIC のみが定義されたサービスプロ         ファイルまたはサービス プロファイル テンプレート         は、存在する場合に、自動的にポリシー「default」を         参照します。 動的 vNIC 接続ポリシー名に「default」         を指定した場合、それらのサービスプロファイルまた         はサービス プロファイル テンプレート上で予期しな         い動的 vNIC が作成されることがあります。     </li> </ul> |

| Name                            | 説明                                                                                                    |
|---------------------------------|----------------------------------------------------------------------------------------------------|
| [説明] フィールド                      | ポリシーの説明。ポリシーが使用される場所と条件についての<br>情報を含めることを推奨します。                                                                   |
|                                 | 256文字以下で入力します。次を除く任意の文字またはスペースを使用できます。、(アクセント記号)、\(円記号)、^(カラット)、"(二重引用符)、=(等号)、>(大なり)、<(小なり)、または'(一重引用符)は使用できません。 |
| [Number of Dynamic vNICs]       | このポリシーの影響を受けるダイナミック vNIC の数。                                                                                      |
|                                 | 0~256の整数を入力します。 デフォルト値は 54 です。                                                                                    |
|                                 | <ul><li>(注) システムコンポーネントが、このvNIC数を256未満<br/>に制限する場合があります。</li></ul>                                                |
| [Adapter Policy] ドロップダウン<br>リスト | このポリシーと関連付けられるアダプタプロファイル。すでに<br>存在しているプロファイルだけが、このドロップダウンリスト<br>に表示されます。                                          |
| [Protection] フィールド              | ダイナミック vNIC は Cisco UCSで常に保護されますが、優先す<br>るファブリックがある場合は、このフィールドを使用してそれ<br>を選択できます。 次のいずれかを選択できます。                  |
|                                 | • [Protected Pref A]: Cisco UCS はファブリック A を使用しようとしますが、必要に応じてファブリック B にフェールオーバーします。                                |
|                                 | •[Protected Pref B]: Cisco UCS はファブリック B を使用しようとしますが、必要に応じてファブリック A にフェールオーバーします。                                 |
|                                 | • [Protected]: Cisco UCS は使用可能なファブリックを使用します。                                                                      |

- **ステップ6** [OK] をクリックします。
- **ステップ7** 確認のダイアログボックスが表示されたら、[Yes] をクリックします。

### ダイナミック vNIC 接続ポリシーの変更

ダイナミック vNIC 接続ポリシーを変更できます。

#### 手順

- **ステップ1** [Navigation] ペインの [LAN] タブをクリックします。
- **ステップ2** [LAN] タブで、[LAN] > [Policies] を展開します。
- **ステップ3** 変更するポリシーを含む組織のノードを展開します。 システムにマルチテナント機能が備えられていない場合は、[root]ノードを展開します。
- **ステップ4** [Dynamic vNIC Connection Policies] ノードを展開し、変更するポリシーをクリックします。
- ステップ5 [Work] ペインの [General] タブをクリックします。
- ステップ6 次の1つ以上のフィールドを変更します。

| Name                            | 説明                                                                            |
|---------------------------------|-------------------------------------------------------------------------------|
| [説明] フィールド                      | ポリシーの説明。ポリシーが使用される場所と<br>条件についての情報を含めることを推奨しま<br>す。                           |
| [Number of Dynamic vNICs] フィールド | このポリシーの影響を受けるダイナミック vNIC<br>の数。                                               |
| [Adapter Policy] ドロップダウン リスト    | このポリシーと関連付けられるアダプタ プロ<br>ファイル。すでに存在しているプロファイルだ<br>けが、このドロップダウンリストに表示されま<br>す。 |

[Name] フィールドなどの、ポリシーの他のプロパティは変更できません。

- **ステップ7** [Save Changes] をクリックします。
- ステップ8 Cisco UCS Manager GUI に確認ダイアログボックスが表示されたら、[Yes] をクリックします。

### ダイナミック vNIC 接続ポリシーの削除

ダイナミック vNIC 接続ポリシーを削除できます。

#### 手順

ステップ1 [Navigation] ペインの [LAN] タブをクリックします。
ステップ2 [LAN] タブで、[LAN] > [Policies] > [Organization\_Name] を展開します。
ステップ3 [Dynamic vNIC Connection Policies] ノードを展開します。
ステップ4 削除するポリシーを右クリックし、[Delete] を選択します。
ステップ5 Cisco UCS Manager GUI に確認ダイアログボックスが表示されたら、[Yes] をクリックします。

## VM 上のダイナミック vNIC プロパティの表示

VM でダイナミック vNIC プロパティを表示できます。

#### はじめる前に

VM が動作可能である必要があります。

#### 手順

- ステップ1 [Navigation] ペインの [VM] タブをクリックします。
- ステップ2 [VM] タブで [All] を展開します。
- ステップ3 [Virtual Machines] を展開します。
- ステップ4 ダイナミック vNIC が含まれている仮想マシンを展開します。
- **ステップ5** ダイナミック vNIC を選択します。
- **ステップ6** [Work] ペインで、[General] タブをクリックします。 [Properties] 領域に vNIC プロパティが表示されます。

## SR-IOV のカスタム イーサネット アダプタ ポリシーの作 成

定義済み [SRIOV] イーサネット アダプタ ポリシーは最大 32 個の CPU スレッドをサポートしま す。サーバに 32 個を超える CPU スレッドがある場合、この手順を実行して CPU スレッド数に等 しい割り込み数をサポートするカスタムアダプタポリシーを作成し、指定する必要があります。

アダプタポリシーの作成の詳細については、の「Configuring Ethernet Adapter Policies」を参照して ください。

### $\mathcal{P}$

ヒント

領域のフィールドが表示されない場合は、見出しの右側の [Expand] アイコンをクリックします。

#### はじめる前に

サーバによって使用される CPU スレッド数を判別します。 [Equipment] > [Chassis] > [Servers] に移動し、[Servers] テーブルでサーバの [Threads] 見出しを表示すると、この情報を取得できます。

#### 手順

- ステップ1 別のメニューから [Create Ethernet Adapter Policy] を直接開いた場合、ステップ6に進みます。
- ステップ2 [Navigation] ペインの [Servers] タブをクリックします。
- **ステップ3** [Servers] タブで、[Servers] > [Policies] を展開します。
- **ステップ4** ポリシーを作成する組織のノードを展開します。 システムにマルチテナント機能が備えられていない場合は、[root]ノードを展開します。
- **ステップ5** [Adapter Policies] を右クリックし、[Create Ethernet Adapter Policy] を選択します。
- **ステップ6** 次のフィールドに、ポリシーの名前および説明を入力します。

| Name       | 説明                                                                                                    |
|------------|----------------------------------------------------------------------------------------------------|
| [名前] フィールド | ポリシーの名前。                                                                                                    |
|            | この名前には、1~16文字の英数字を使用できます。-(ハイフン)と_(アンダースコア)以外の特殊文字やスペースは使用できません。また、オブジェクトを保存した後は、この名前を変更できません。                                  |
| [説明] フィールド | ポリシーの説明。ポリシーが使用される場所と条件についての<br>情報を含めることを推奨します。                                                                                 |
|            | 256 文字以下で入力します。 次を除く任意の文字またはスペー<br>スを使用できます。、(アクセント記号)、\(円記号)、^(カ<br>ラット)、"(二重引用符)、=(等号)、>(大なり)、<(小<br>なり)、または'(一重引用符)は使用できません。 |

#### ステップ7 [Resources] 領域で、次に示すように値を設定します。

| Name      | 設定  |
|-----------|-----|
| 送信キュー     | 1   |
| Ring Size | 256 |
| 受信キュー     | 4   |

| Name              | 設定                                |
|-------------------|-----------------------------------|
| Ring Size         | 512                               |
| Completion Queues | 5                                 |
| 割り込み              | サーバによって使用される CPU スレッド数を<br>入力します。 |

ステップ8 [Options] 領域で、次に示すように値を設定します。

| Name                      | 設定        |
|---------------------------|-----------|
| All offload settings      | イネーブル     |
| RSS                       | イネーブル     |
| Fallback Timeout          | 5秒        |
| Interrupt Mode            | MSIX      |
| Interrupt Coalescing Type | Min       |
| Interrupt Timer           | 125 マイクロ秒 |

**ステップ9** [OK] をクリックします。

ステップ10 Cisco UCS Manager GUI に確認ダイアログボックスが表示されたら、[Yes] をクリックします。